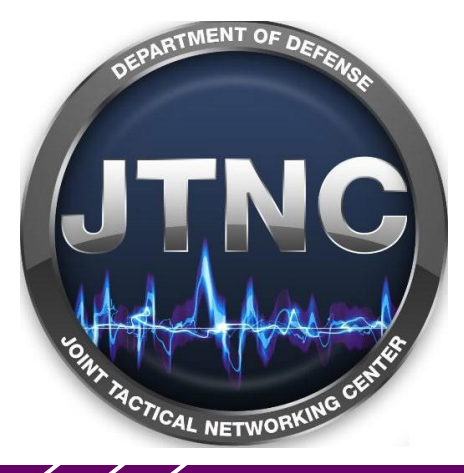

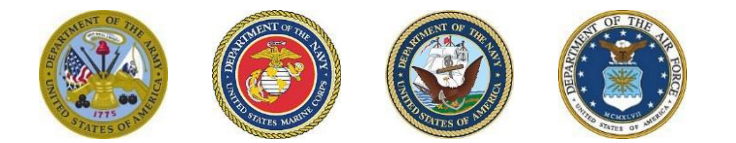

# Joint Tactical Networking Center (JTNC)

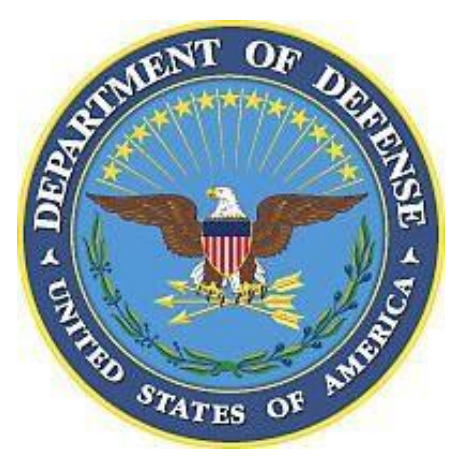

Instructions for Requesting DrScan® Service

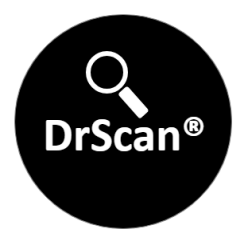

Prepared For: DoD Government Personnel

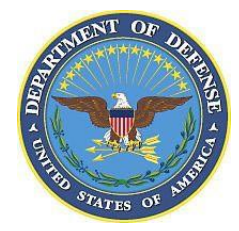

## Register for an Account on Joint Communications Marketplace (JCM)

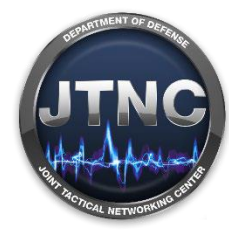

\* If you already have a JCM account, skip to slide 3.

Go to https://jtnc.sites.crmforce.mil and click "Register" on the top right of the page.

The website walks new JCM users through the easy registration process. CAC users will need their DoD ID #(EDIPI).

Currently, the DrScan® service is only available to DoD Government employees.

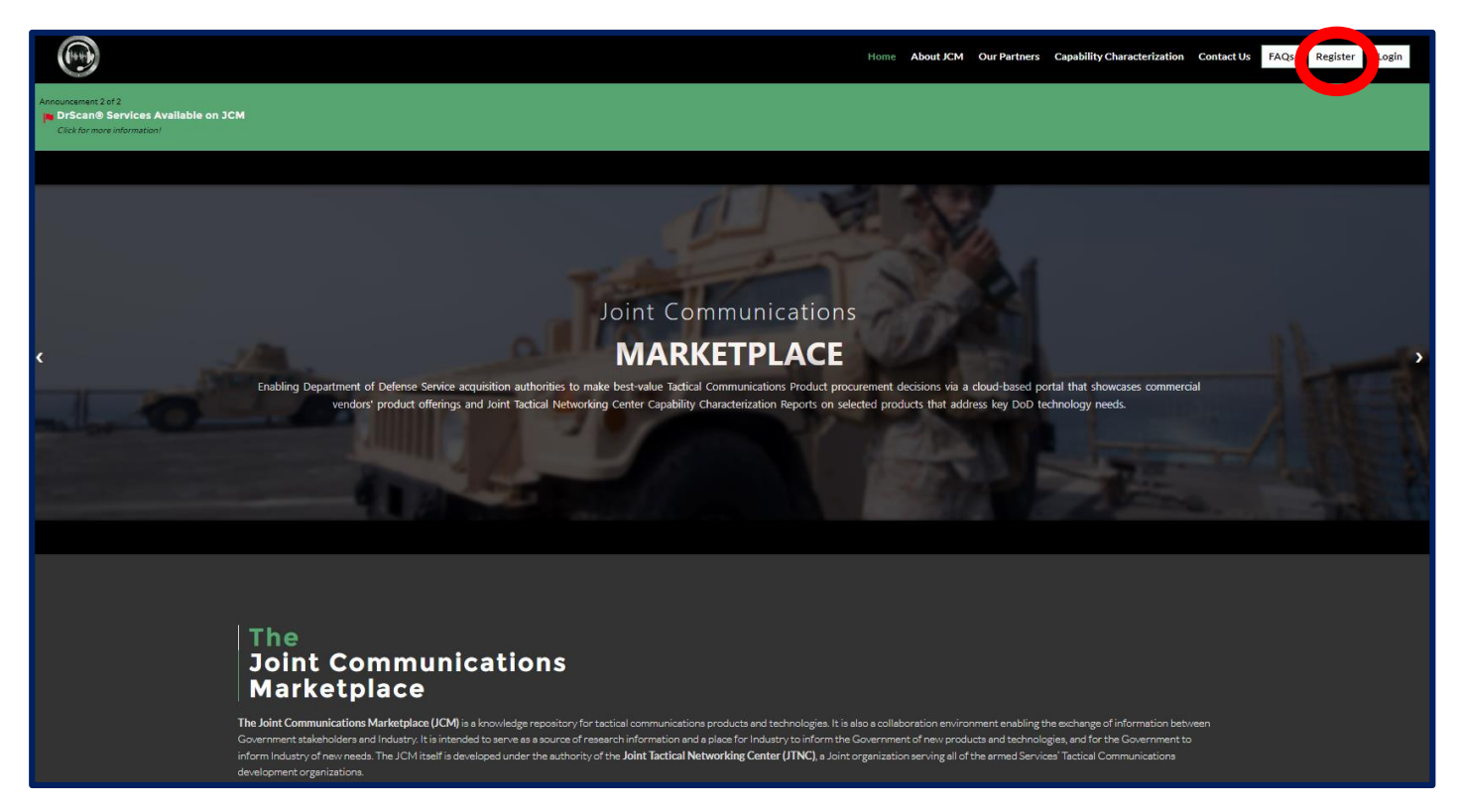

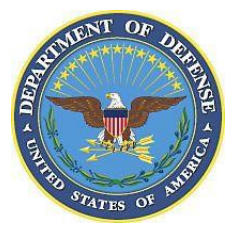

## Login to JCM

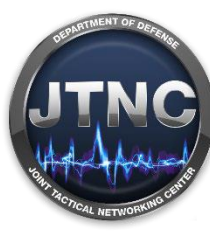

After receiving JCM notification that your account is active, login using one of the links below. Government employees are now automatically granted access to the DrScan® Community when their JCM account is activated.

If your JCM account was activated prior to June 2024, and you do not yet have access to the DrScan® Community, send an access request to **DoDIRCustomerService@us.navy.mil**.

This first link is to the JCM public website. Click "**Login**" on the top right of the page. This will navigate to the JCM login page at the second link below.

### https://jtnc.sites.crmforce.mil

This second link is to the JCM login page where you can login with your username and password, or CAC.

### https://jtnc.experience.crmforce.mil/ JTNC/s/login

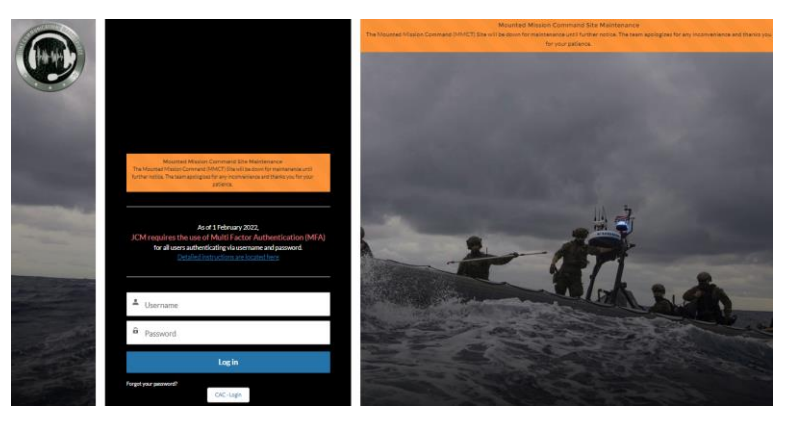

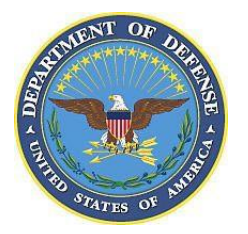

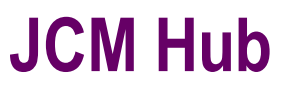

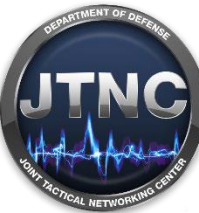

You will be directed to the JCM Hub page, where all JCM Partner Communities can be viewed. You can only access the Community sites that you have permissions for.

Access the DrScan® Community from the "JTNC" and "Joint" Communities, or by clicking "View ALL Communities" (see right).

Joint Communications Marketplace

Partner Communities

Δ

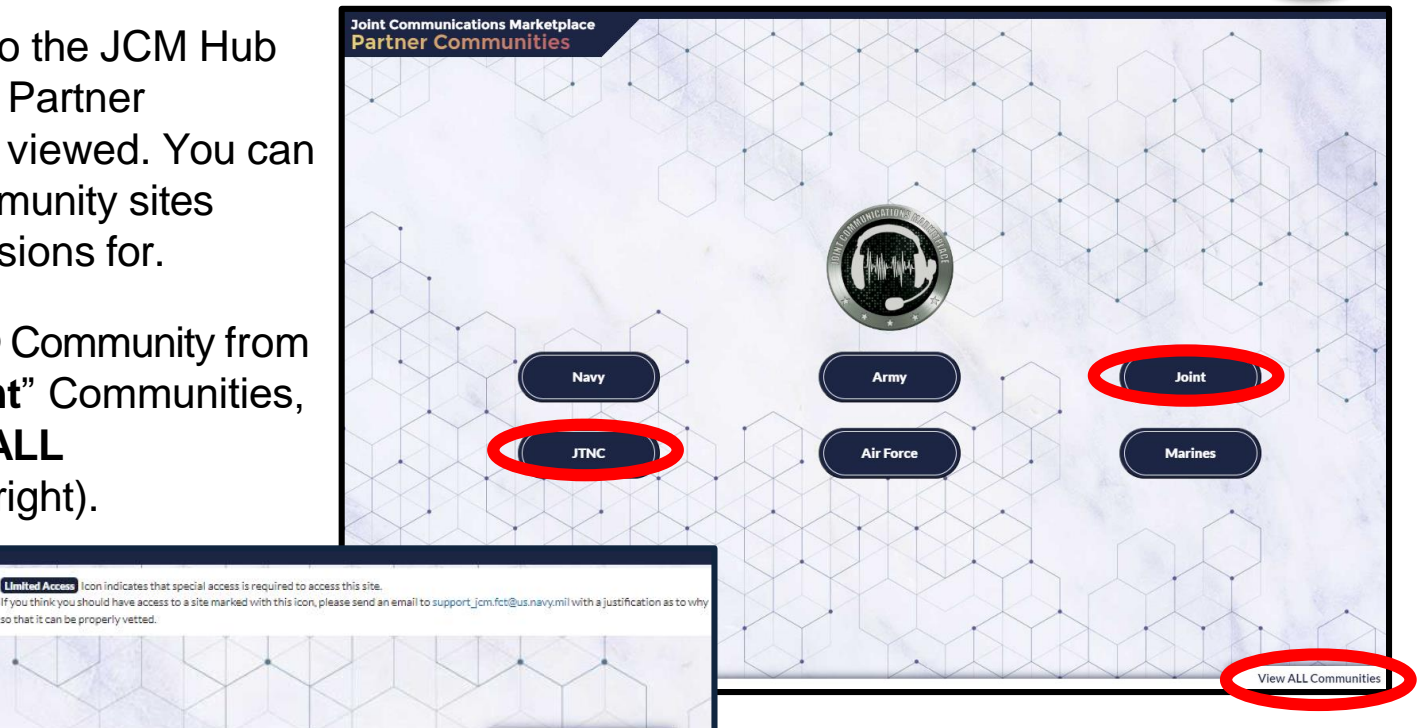

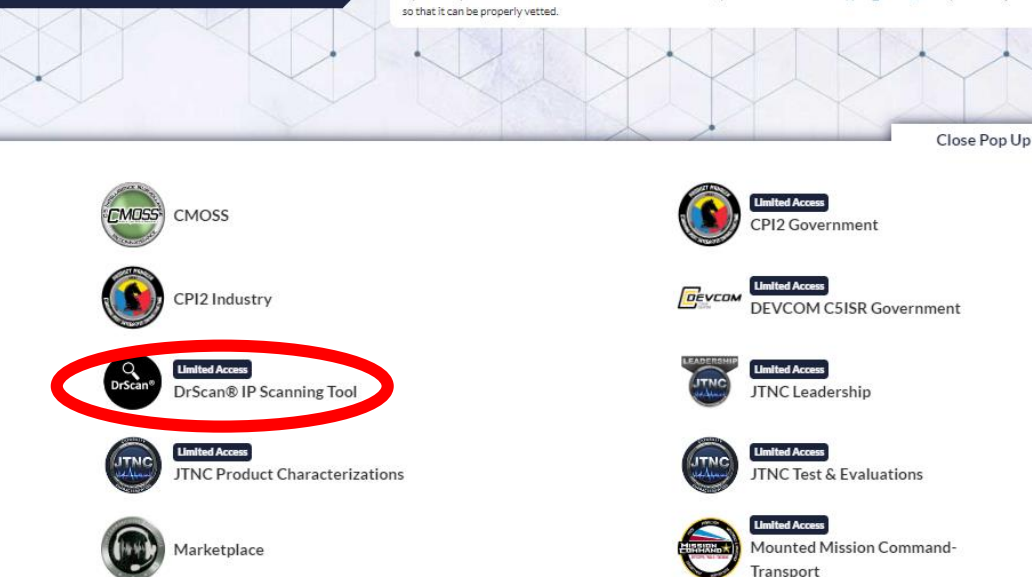

Under "**View ALL Communities**" click on the "DrScan® IP Scanning Tool" icon to be directed to the DrScan® Community home page (see left).

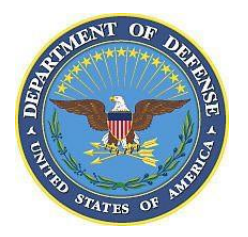

## **DrScan® Community Home Page**

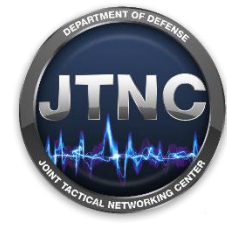

Use the form on the right side of the page to submit a new DrScan® request.

Use the tabs at the top of the page to see a list of your DrScan® requests or to submit a DrScan® support ticket.

Click the bell on the top right of the page to view notifications about the DrScan® Community, DrScan® tool, or your DrScan® request(s).

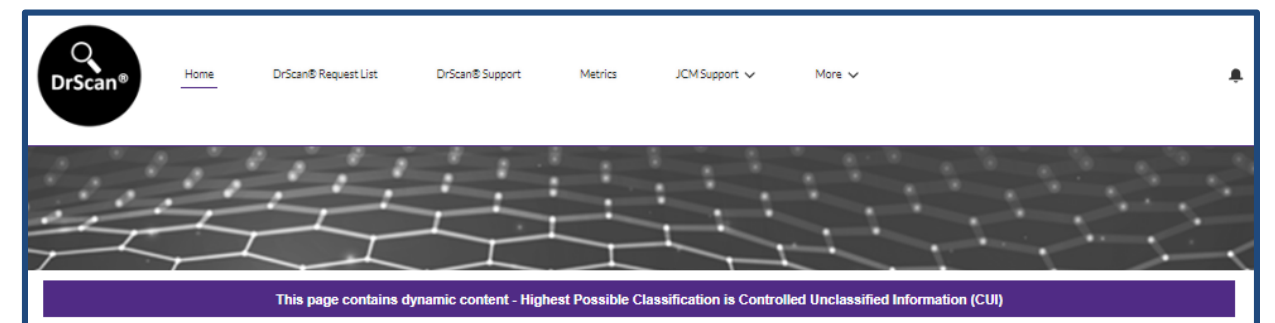

#### About the DrScan® Tool

https://jtnc.s

DrScan® is an innovative intellectual property (IP) tool designed to allow the user to quickly and effectively conduct markings checks on data deliverables. DrScan® can scan and find data rights, and other markings, in tens of thousands of files, and highlight which files and markings may contain adverse language. In addition, DrScan® separates those files and markings into easy-to-manage groups. This grouping method allows the user to view the data rights context in a more efficient manner. After DrScan® scans and groups data deliverables, the tool generates a detailed report that can be used by DoD IP professionals, along with their contracting office and legal counsel, to assess Government rights and responsibilities under DoD contracts

DrScan® Services Through the JCM Workflow:

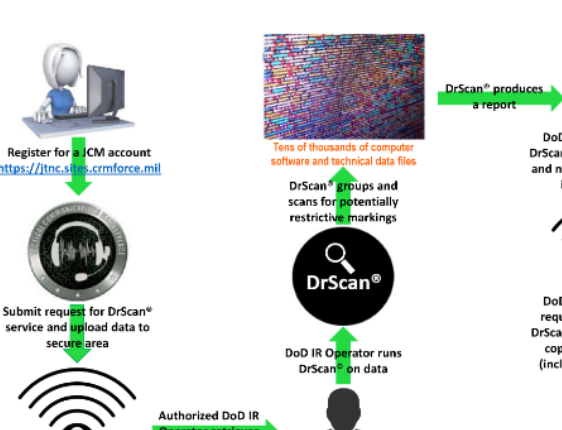

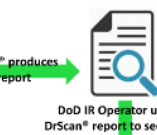

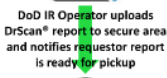

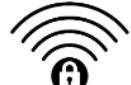

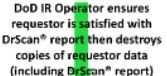

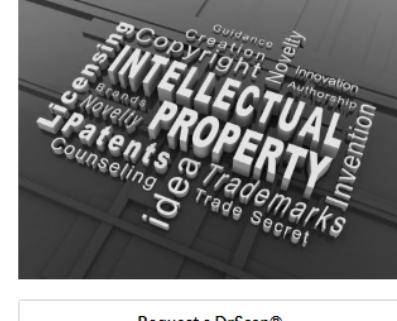

| Request a DrScan®                                               |         |
|-----------------------------------------------------------------|---------|
| Title/Name of the DrScan® request.                              |         |
| *DrScan® Request Name 🔞                                         |         |
| Description of data to be scanned.                              |         |
| DrScan® Description                                             |         |
| Is the information you are requesting to be scanned classified? | //      |
| *Verify info is not classified ()                               |         |
| None                                                            | Ŧ       |
| Submit                                                          | Request |
| Site Instructions                                               |         |

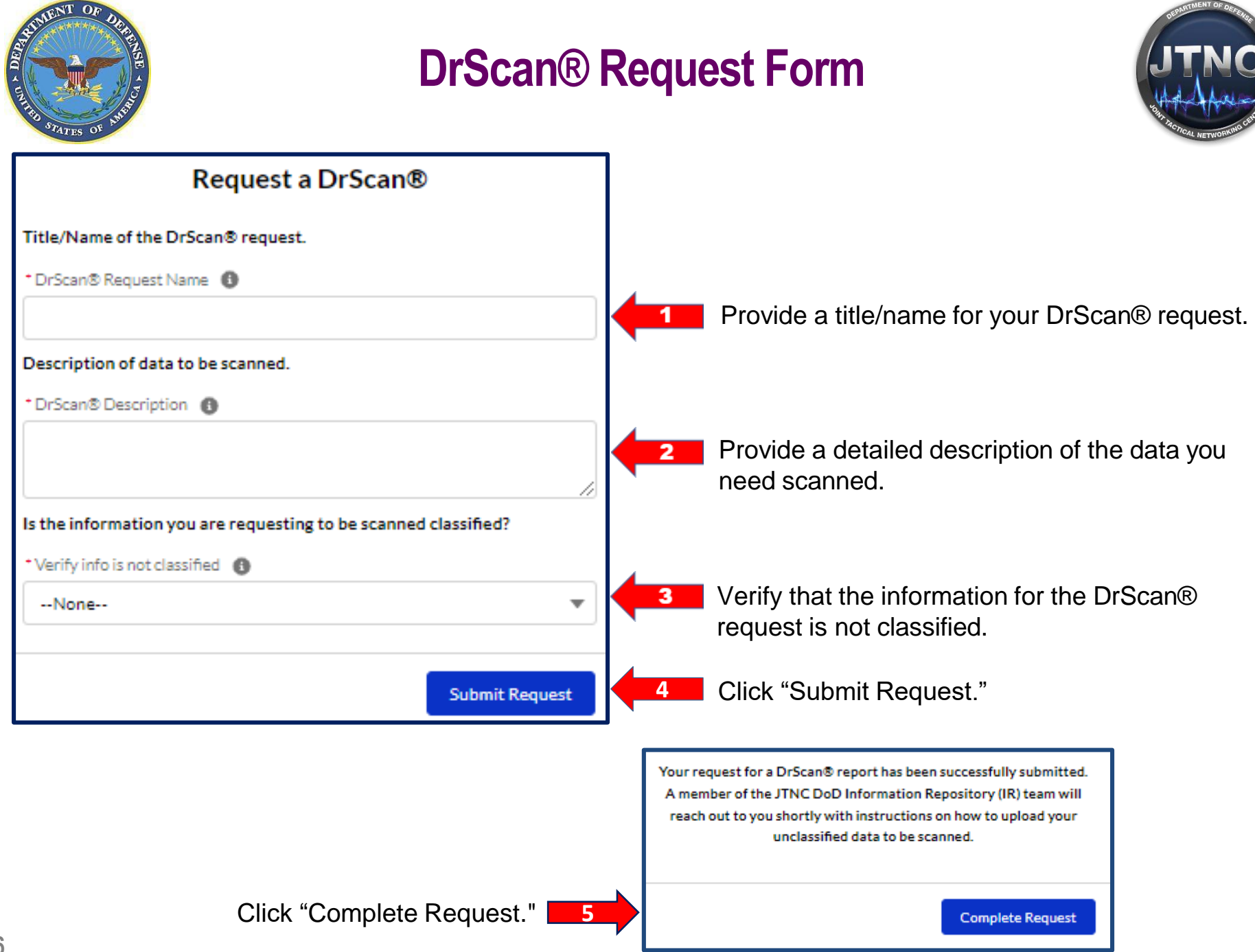

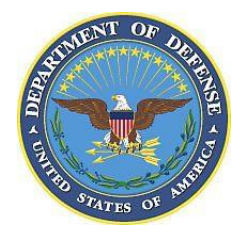

## Drop-Off and Pick-Up Data Via DoD SAFE

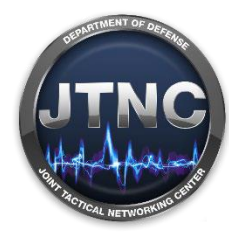

### Data Package Drop-Off

After submitting a DrScan® request, you will receive an email from a member of the DrScan® team confirming receipt and notifying you to drop-off the data package to be scanned via DoD SAFE.

You will receive an email from DoD SAFE containing drop-off instructions, and a link to the drop-off location.

### DrScan® Report Package Pick-Up

When your DrScan® request has been processed, a member of the DrScan® team will notify you via email that your DrScan® report package is ready to be picked up on DoD SAFE.

You will receive an email from DoD SAFE containing pick-up instructions, and a link to the pick-up location.

### Managing and Tracking DrScan® Requests

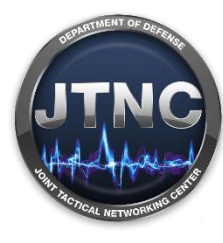

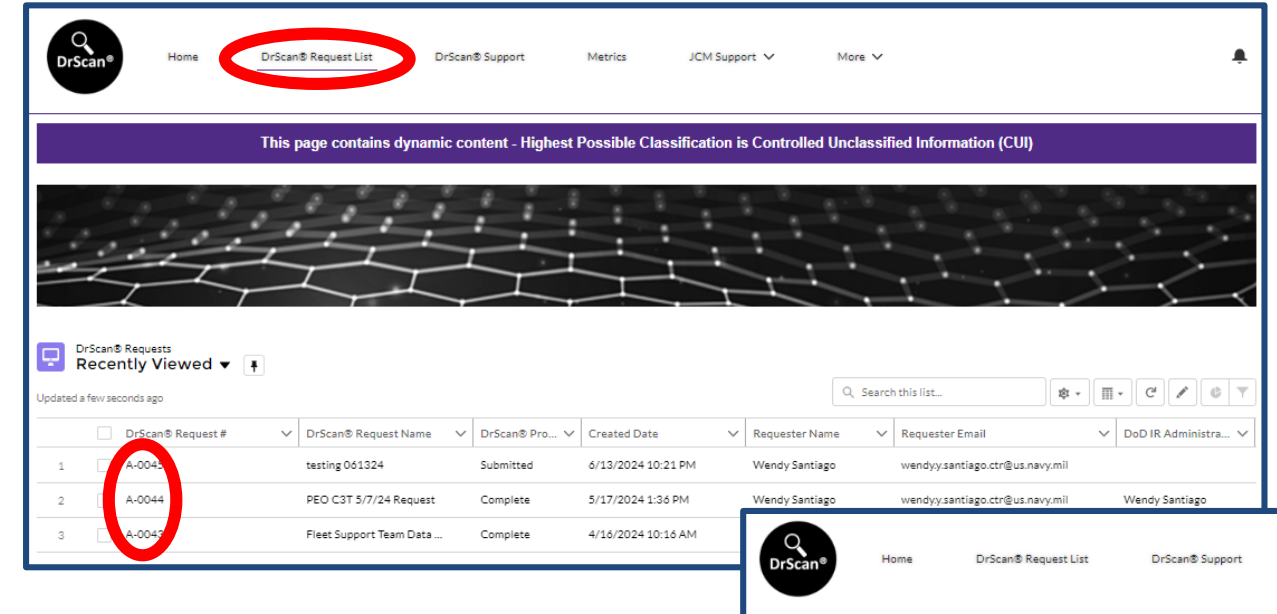

By clicking the "DrScan® Request List" tab at the top of the homepage you can view all of your DrScan® requests. Details of each request can be viewed by clicking on the request number in the left column (see left).

More V

After clicking on the request number, the request status will appear highlighted in blue on the status bar (see right).

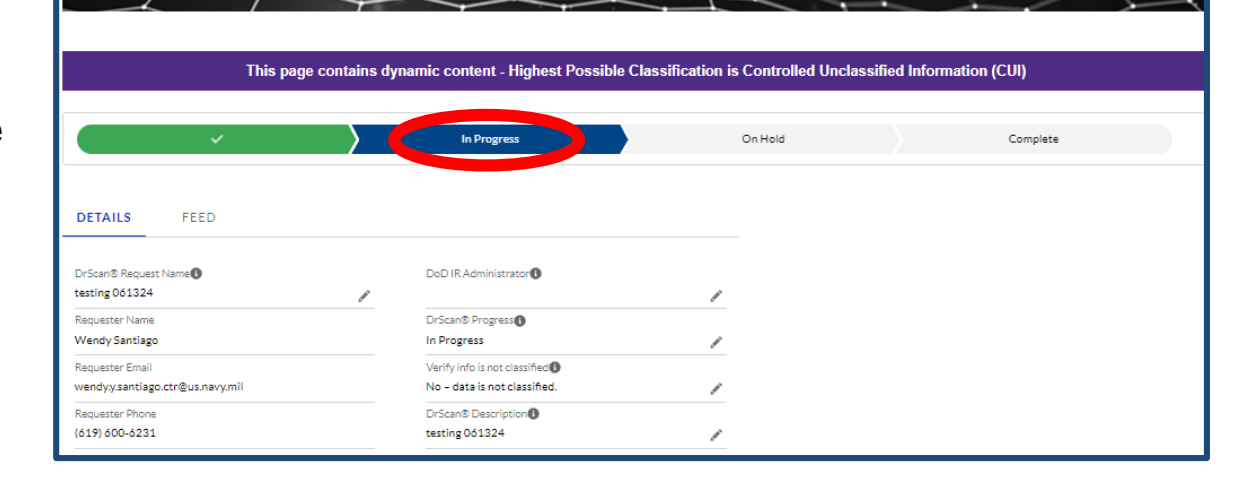

Metrics

JCM Support V

STATES OF

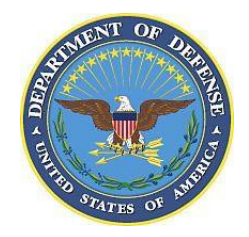

### **Contact the DrScan® Team**

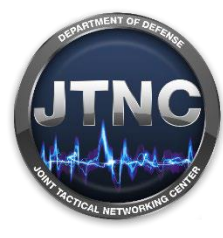

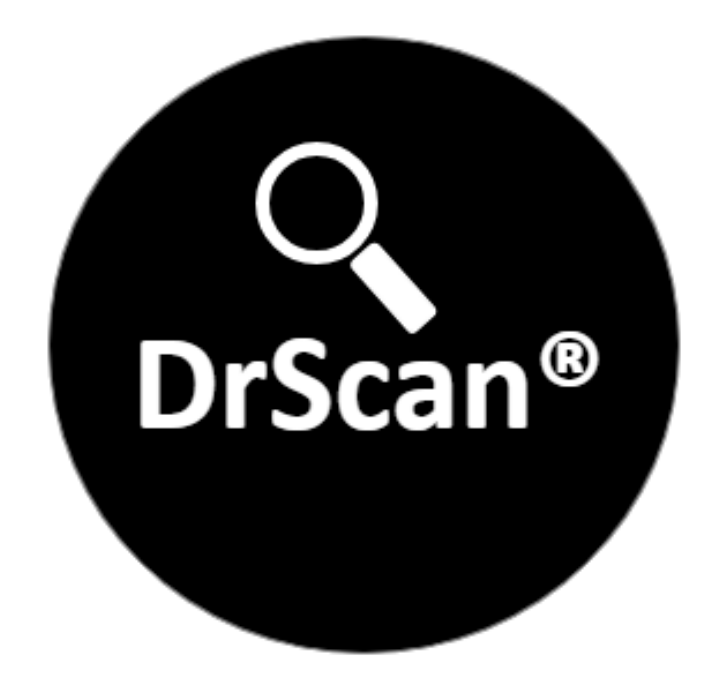

Contact the DrScan® team at <u>DoDIRCustomerService@us.navy.mil</u> with questions and requests for assistance.